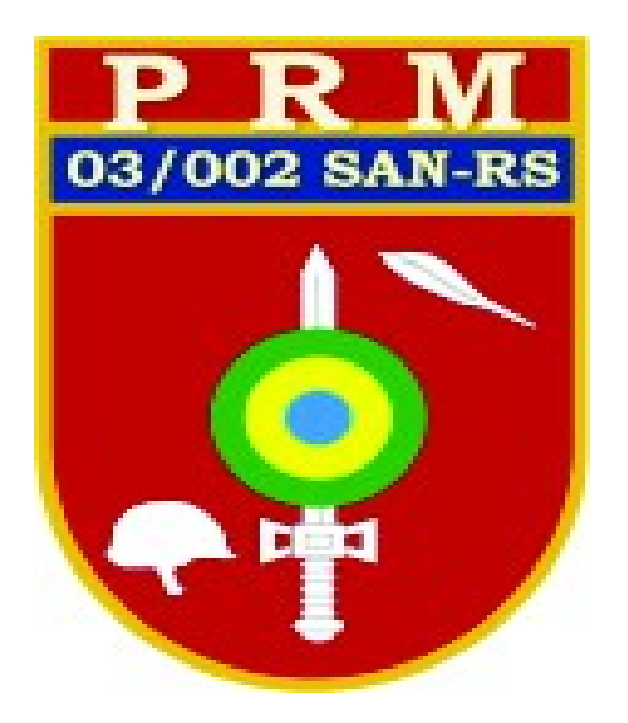

## PASSO A PASSO PARA PARA ANEXAR DOCUMENTOS NO SERMILMOB

A SEGUIR SERÁ LISTADO OS PASSOS QUE DEVEM SER ADOTADOS POR TODAS AS JSM (TRIBUTÁRIAS E NÃO TRIBUTÁRIAS) PARA A SOLICITAÇÃO DO CERTIFICADO DE DISPENSA DE INCORPORAÇÃO (CDI), ADIAMENTO DE INCORPORAÇÃO E CERTIFICADO DE DISPENSA DO SERVIÇO ALTERNATIVO.

OS PASSOS, ILUSTRAM O QUE DEVE SER FEITO, A PARTIR DE AGOSTO DE 2021 PARA OS CASOS EM QUE O CIDADÃO COMPARECE ATÉ A JSM PARA SOLICITAR SEU CERTIFICADO DE DISPENSA DE INCORPORAÇÃO (CDI 1ª ou 2ª VIA) E OPTAR PELO <u>PAGAMENTO POR GUIA DE RECOLHIMENTO À</u> <u>UNIÃO - GRU</u>

#### **IMPORTANTE**:

NO CASO DO CIDADÃO AO COMPARECER NA JSM E OPTAR PELO PAGAMENTO POR PIX, NÃO HAVERÁ NECESSIDADE DE SEGUIR ESSE PASSO A PASSO, NEM DE ANEXAR O COMPROVANTE DE PAGAMENTO, POIS O SISTEMA RECONHECERÁ AUTOMATICAMENTE A COMPENSAÇÃO, NESTE CASO SEGUIR OS PASSOS NORMAIS DO DIA A DIA.

# 1) Processo no SERMILMOB – ou compareceu na JSM para solicitar o CDI: Cidadão optou pelo pagamento – GRU

#### Ação do Secretário(a)

a) Após pagamento da GRU, a JSM deverá cadastrar o processo no sistema, para anexar o comprovante de pagamento e o de residência (para MNT).

| 320004876   | 6080 - GABRIEL PRM TESTE                                                                                                    |  |
|-------------|----------------------------------------------------------------------------------------------------|--|
|             | Para cadastrar o processo, após pagamento GRU "clicar e<br>E Informações  Imprimir Foto - informações - processos"<br>Alistado - Alistamento FIGE - a Cidadão<br>Vinculado à JSM 10/069 - SANTO ANGELO (Tributação OM Ativa / OFOR)<br>Alistamento PRESENCIAL em 12/01/2021<br>Cadastro de 2021<br>Processo(s) Pendente(s) 1<br>Agendamento de Seleção Sem Agendamento |  |
| Alistamento | E Editar                                                                                                    |  |

#### b) Selecione menu "Processos":

| and the second second second second second second second second second second second second second second second | Aulamento de Incorporação       |                                   |          |
|----------------------------------------------------------------------------------------------------|---------------------------------|-----------------------------------|----------|
| 2 32000487608                                                                                                    | Apresentações da Reserva        |                                   |          |
|                                                                                                    | Arrecadações de Taxa/Multa      |                                   |          |
|                                                                                                    | Averbações                      | oto *                             |          |
|                                                                                                    | Contato da Mobilização          |                                   |          |
|                                                                                                    | Documento de Origem             | GELO (Tributação OM Ativa / OFOR) |          |
|                                                                                                    | Documento Militar (Certificado) | 2021                              |          |
|                                                                                                    | Empresa de Segurança Nacional   |                                   |          |
|                                                                                                    | Eximição                        | nento                             |          |
|                                                                                                    | Processos                       | ar menu processos                 |          |
| Alistamento                                                                                                    | Requerimentos                   |                                   | 🗹 Editar |
|                                                                                                    | Informações Auditoria           |                                   |          |
|                                                                                                    | Anotações                       |                                   |          |
| N                                                                                                    | Auditoria                       |                                   |          |
| Data de                                                                                                    | Eventos                         |                                   |          |
|                                                                                                    |                                 |                                   |          |

### c) Selecione "Novo Processo":

| 32000487            | 6080 - GABRIEL PRM TESTE                                                                                                    | 22 Attacker Essentes    |
|---------------------|----------------------------------------------------------------------------------------------------|-------------------------|
|                     | <ul> <li>Informações          <ul> <li>Imprimir              </li> <li>Foto              </li> </ul> </li> <li>Platado - Alistamento              <ul> <li>Informar ao Cidadão</li> <li>Vinculado à JSM 10/069 - SANTO ANGELO (Tributação OM Ativa / OFOR)</li> <li>Alistamento PRESENCIAL em 12/01/2021</li> <li>Cadastro de 2021</li> <li>Processo(s) Pendente(s)</li></ul></li></ul> | clicar em novo processo |
| Processos           |                                                                                                    | 🖶 Novo Processo         |
| Não existe processo | o cadastrado.                                                                                                    |                         |

## d) Inicialmente deve ser cadastrado os seguintes processos:

## \* Escolha tipo processo:

| Tipo*       | Selecione                                          | ~                                                      |
|-------------|----------------------------------------------------|--------------------------------------------------------|
| Statust     | Atividade relacionada à Defesa Nacional            | ^                                                      |
| Status      | Sacerdote/Membro de ordem religiosa regular        |                                                        |
| Mensagem ao | Requer Sv Alternativo ao Sv Mil Obrigatório        |                                                        |
| Cidadão     | Eximição do SMO e SASMO                            |                                                        |
|             | Reciprocidade do Serviço Militar                   | Processo do CDSA                                       |
|             | Adiamento de Incorporação                          |                                                        |
|             | Preferenciado                                      | Adiamento de Incorporação                              |
|             | Isenção de Taxa e Multa                            | coloque qualquer ação que o cidadão deva realizar para |
|             | Retificação de dados cadastrais                    |                                                        |
|             | Anulação de Eximição (opta pelo Sv Alternativo)    |                                                        |
|             | Anulação de Eximição(opta pelo Sv Mil Obrigatório) |                                                        |
|             | Reabilitação                                       |                                                        |
|             | Maior de 30 anos                                   |                                                        |
|             | Residente em MNT                                   |                                                        |
|             | Residente no exterior                              | B) - versão 5.8.8                                      |
|             | Requerer Certificado de Dispensa                   | Solicitação 1ª e 2ª Via CDI                            |

## e) Selecione status "PRM Pendente":

| Requerente*            | 320004876080 - GABRIEL PRM TESTE                            |
|------------------------|-------------------------------------------------------------|
| Data*                  | 02/08/2021                                                  |
| Tipo*                  | Requerer Certificado de Dispensa v                          |
| Status*                | Selecione V                                                 |
| Mensagem ao<br>Cidadão | Selecione     JSM Pendente       JEL Pendente     Pendente" |
|                        | PRM Pendente                                                |
|                        | Deferido<br>Indeferido<br>Publicado<br>Iurou Bandeira       |

f) Para anexar comprovantes de pagamento GRU ou comprovantes de Residência para 1ª Via JSM Não- Tributárias:\_\_\_\_\_

|                        | JCESSU 1942/21                                                                                                    | Novo Pagamento             |
|------------------------|----------------------------------------------------------------------------------------------------|----------------------------|
| Requerente*            | 320004876080 - GABRIEL PRM TESTE                                                                                                    |                            |
| Data*                  | 02/08/2021                                                                                                    |                            |
| Tipo*                  | Requerer Certificado de Dispensa                                                                                                    |                            |
| Status*                | PRM Pendente ~                                                                                                    |                            |
| Mensagem ao<br>Cidadão | Processo cadastrado com sucesso! Pague a 'Taxa de emissão de certificado', após o sistema confi<br>online, o processo será aprovado.                                                            | rmar o pagamento           |
|                        | Máximo 2.000 caracteres, o texto será apresentado ao cidadão no site do alistamento, coloque qualquer ação que o completar o processo. (Ex: Juramento a Bandeira dia 01/06/2020, rua xxx, 123.) | cidadão deva realizar para |
| Usuário                | 94460752972 - NESTOR FLACH - 02/08/2021 11:35:58                                                                                                    |                            |
| Documentos             | A Caso a imagem não carregue, desative os bloqueadores de popup do navegador.<br>Anexar<br>JSM Não-Tributárias o comprovante de pagamento GRU e para                                            |                            |
|                        | × Cancelar var                                                                                                    |                            |
|                        | K Cancelar ✓ ta <sup>2</sup> var                                                                                                    |                            |

## g) Anexando comprovantes:

|                       |                                                                                  | X A.                                                                                                    | D                                                                              | ويستعد المتعالية والمتحد والمتحد والمتحد والمتحد والمتحد والمتحد والمتحد والمتحد والمتحد والمتحد والمتحد والمتح |
|-----------------------|----------------------------------------------------------------------------------|----------------------------------------------------------------------------------------------------|--------------------------------------------------------------------------------|----------------------------------------------------------------------------------------------------|
|                       |                                                                                  | ^ An                                                                                                    | exar Documento                                                                 |                                                                                                    |
| Requerente*           | 3200048760                                                                       |                                                                                                    |                                                                                |                                                                                                    |
|                       |                                                                                  | Procurar Nenhum arquivo seleciona                                                                                                    | do                                                                             |                                                                                                    |
| Data*                 | 02/08/2021                                                                       | Procura Nermun arquivo seleciona                                                                                                    | uo.                                                                            |                                                                                                    |
|                       |                                                                                  | Atenção: tamanho máximo de 1 MB.                                                                                                    |                                                                                |                                                                                                    |
| Tipo*                 | Requerer Cer                                                                     |                                                                                                    |                                                                                |                                                                                                    |
|                       |                                                                                  | ×                                                                                                    | Cancelar 🗸 Anexar                                                              |                                                                                                    |
| Status*               | DRM Pender                                                                       |                                                                                                    |                                                                                |                                                                                                    |
| Status                | r tum r chucht                                                                   |                                                                                                    |                                                                                |                                                                                                    |
| Mensagem ao           | Processo cada                                                                    | trado com sucesso! Pague a 'Taxa de emi                                                                                                    | ssão de certificado', após                                                     | o sistema confirmar o pagamento                                                                                 |
| Cidadão               | online, o proce                                                                  | seo será aprovado                                                                                                    |                                                                                |                                                                                                    |
|                       |                                                                                  | sso sera aprovado.                                                                                                    |                                                                                |                                                                                                    |
|                       |                                                                                  | so sera aprovado.                                                                                                    |                                                                                |                                                                                                    |
|                       |                                                                                  | so sera aprovado.                                                                                                    |                                                                                |                                                                                                    |
|                       |                                                                                  |                                                                                                    |                                                                                |                                                                                                    |
|                       |                                                                                  |                                                                                                    |                                                                                |                                                                                                    |
|                       | Máximo 2.000 car  completar o proces                                             | cteres, o texto será apresentado ao cidadão no s                                                                                           | ite do alistamento, coloque qua                                                | alquer ação que o cidadão deva realizar para                                                                    |
|                       | <ul> <li>Máximo 2.000 car<br/>completar o proces</li> </ul>                      | cteres, o texto será apresentado ao cidadão no s<br>o. (Ex: Juramento a Bandeira dia 01/06/2020, rua                                       | ite do alistamento, coloque qua<br>xxx, 123.)                                  | alquer ação que o cidadão deva realizar para                                                                    |
| Ikuária               | Máximo 2.000 car<br>completar o proces                                           | cteres, o texto será apresentado ao cidadão no s<br>o. (Ex: Juramento a Bandeira dia 01/06/2020, rua                                       | ite do alistamento, coloque qua<br>xxx, 123.)                                  | alquer ação que o cidadão deva realizar para                                                                    |
| Usuário               | <ul> <li>Máximo 2.000 car<br/>completar o proces</li> <li>94460752972</li> </ul> | cteres, o texto será apresentado ao cidadão no s<br>o. (Ex: Juramento a Bandeira dia 01/06/2020, rua<br>NESTOR FLACH - 02/08/2021 15:31:20 | ite do alistamento, coloque qua<br>xxx, 123.)                                  | alquer ação que o cidadão deva realizar para                                                                    |
| Usuário               | Máximo 2.000 cat<br>completar o proces     94460752972                           | cteres, o texto será apresentado ao cidadão no s<br>o. (Ex: Juramento a Bandeira dia 01/06/2020, rua<br>NESTOR FLACH - 02/08/2021 15:31:20 | ite do alistamento, coloque qua<br>xxx, 123.)<br>gem não carreque, desative os | alquer ação que o cidadão deva realizar para                                                                    |
| Usuário<br>Documentos | • Máximo 2.000 car<br>completar o proces<br>94460752972                          | cteres, o texto será apresentado ao cidadão no s<br>o. (Ex: Juramento a Bandeira dia 01/06/2020, rua<br>NESTOR FLACH - 02/08/2021 15:31:20 | ite do alistamento, coloque qua<br>xxx, 123.)<br>gem não carregue, desative os | alquer ação que o cidadão deva realizar para                                                                    |
| Usuário<br>Documentos | • Máximo 2.000 car<br>completar o proces<br>94460752972                          | cteres, o texto será apresentado ao cidadão no s<br>o. (Ex: Juramento a Bandeira dia 01/06/2020, rua<br>NESTOR FLACH - 02/08/2021 15:31:20 | ite do alistamento, coloque qua<br>xxx, 123.)<br>gem não carregue, desative os | alquer ação que o cidadão deva realizar para                                                                    |
| Usuário<br>Documentos | • Máximo 2.000 car<br>completar o proces<br>94460752972                          | cteres, o texto será apresentado ao cidadão no s<br>o. (Ex: Juramento a Bandeira dia 01/06/2020, rua<br>NESTOR FLACH - 02/08/2021 15:31:20 | ite do alistamento, coloque qua<br>xxx, 123.)<br>gem não carregue, desative os | alquer ação que o cidadão deva realizar para                                                                    |
| Usuário<br>Documentos | • Máximo 2.000 car<br>completar o proces<br>94460752972<br>Excluir<br>Excluir    | cteres, o texto será apresentado ao cidadão no s<br>o. (Ex: Juramento a Bandeira dia 01/06/2020, rua<br>NESTOR FLACH - 02/08/2021 15:31:20 | ite do alistamento, coloque que<br>xxx, 123.)<br>gem não carregue, desative os | alquer ação que o cidadão deva realizar para                                                                    |

## h) Comprovantes anexados

|                                  | cesso 1342721                                                                                                    | C Novo Pagam                                                                                        |
|----------------------------------|----------------------------------------------------------------------------------------------------|----------------------------------------------------------------------------------------------------|
| Requerente*                      | 320004876080 - GABRIEL PRM TESTE                                                                                                    |                                                                                                    |
| Data*                            | 02/08/2021                                                                                                    |                                                                                                    |
| Tipo*                            | Requerer Certificado de Dispensa                                                                                                    |                                                                                                    |
| Status*                          | PRM Pendente ~                                                                                                    |                                                                                                    |
| Mensagem ao                      | Processo cadastrado com sucesso! Pague a 'Taxa de emissão de certificado'                                                                                                    | , após o sistema confirmar o pagamento                                                              |
| Cidadão                          | online, o processo será aprovado.                                                                                                    |                                                                                                    |
| Cidadão                          | <ul> <li>Máximo 2.000 caracteres, o texto será apresentado ao cidadão no site do alistamento, colo<br/>completar o processo. (Ex: Juramento a Bandeira dia 01/06/2020, rua xxx, 123.)</li> </ul>                                                                                                    | oque qualquer ação que o cidadão deva realizar par                                                  |
| Cidadão<br>Usuário               | <ul> <li>online, o processo será aprovado.</li> <li>Máximo 2.000 caracteres, o texto será apresentado ao cidadão no site do alistamento, colo completar o processo. (Ex: Juramento a Bandeira dia 01/06/2020, rua xox, 123.)</li> <li>94460752972 - NESTOR FLACH - 02/08/2021 11:43:34</li> </ul>                                         | oque qualquer ação que o cidadão deva realizar par                                                  |
| Cidadão<br>Usuário<br>Documentos | <ul> <li>online, o processo será aprovado.</li> <li>Máximo 2.000 caracteres, o texto será apresentado ao cidadão no site do alistamento, colo completar o processo. (Ex: Juramento a Bandeira dia 01/06/2020, rua xox, 123.)</li> <li>94460752972 - NESTOR FLACH - 02/08/2021 11:43:34</li> <li>Manexar</li> </ul>                        | oque qualquer ação que o cidadão deva realizar par<br>sative os bloqueadores de popup do navegador. |
| Cidadão<br>Usuário<br>Documentos | <ul> <li>online, o processo será aprovado.</li> <li>Máximo 2.000 caracteres, o texto será apresentado ao cidadão no site do alistamento, colo completar o processo. (Ex: Juramento a Bandeira dia 01/06/2020, rua xox, 123.)</li> <li>94460752972 - NESTOR FLACH - 02/08/2021 11:43:34</li> <li>Image: Anexar</li> <li>Excluir</li> </ul> | oque qualquer ação que o cidadão deva realizar par<br>sative os bloqueadores de popup do navegador. |

| adastro do Pr          | ocesso 1342721                                                                                              | vozosace-de/1-ebdo-9496-2568/d08401C - Mozilia Firefox                                                                                                    | 0 |
|------------------------|----------------------------------------------------------------------------------------------------|----------------------------------------------------------------------------------------------------|---|
| Requerente*            | 320004876080 - GABRIEL PRM TES                                                                              | □ 1 de1 - + Zoom automático • >>                                                                                                    |   |
| Data*                  | 02/08/2021                                                                                                  |                                                                                                    |   |
| Tipo*                  | Requerer Certificado de Dispensa                                                                            | Tore use and the line of the second second s |   |
| Status*                | PRM Pendente ~                                                                                              | Execution Analysis Construction Construction Construction     Execution Construction Construction     Execution Construction     Execution     Executio      |   |
| Mensagem ao<br>Cidadão | Processo cadastrado com sucesso<br>online, o processo será aprovado.                                        | In the standard constraints of the standard constraints         11413 10006           In the standard constraints         1011 10006           In the standard constraints         1011 10006                                                                                                    |   |
|                        | <ul> <li>Máximo 2.000 caracteres, o texto será ap<br/>completar o processo. (Ex: Juramento a Bar</li> </ul> |                                                                                                    |   |
| Usuário                | 94460752972 - NESTOR FLACH - 0                                                                              |                                                                                                    |   |
| Documentos             | Anexar                                                                                                    |                                                                                                    |   |
|                        | Excluir Excluir                                                                                             |                                                                                                    |   |
|                        | ×                                                                                                    |                                                                                                    |   |

#### h) Processo Cadastrado:

|                                                                                                    | <ul> <li>ST/ SO NESTOR FLACH</li> <li>① 1 B COM</li> <li>○ Acesso Nr 4818</li> <li>○ IP 10.10.8.14</li> <li>③ Tempo</li> <li>29m 445</li> </ul> |
|----------------------------------------------------------------------------------------------------|----------------------------------------------------------------------------------------------------|
| DSM Cidadão • CS • PRM • JSM • OM • Relatórios •                                                                       | Q - Painel - Ajuda - Sair                                                                                                    |
| / JSM / Processos / Pesquisar                                                                                          | Ajuda                                                                                                    |
| 10° CSM     V     SANTO ANGELO(69)     V     ou     RA do cidadão     I     PRM Penden                                 | ate V Pesquisar Novo Processo                                                                                                    |
| JSM Pendente 0 DEL Pendente 0 PRM Pendente 3 Deferido 0 Indeferido 2 Publicado 0 Jurou Bande                           | ira 86                                                                                                    |
| Q Processo(s) Disponível(is) (máximo 1.000 processos por consulta)                                                     |                                                                                                    |
| Exibir: 10 +                                                                                                    | Buscar:                                                                                                    |
| ID 11 Motivo 11 RA 11 Nome 11 Data 11 St                                                                               | atus 📬 Mensagem 🕮 🕯 🕅                                                                                                    |
| 1342721     Requerer Certificado de     320004876080     GABRIEL PRM TESTE     02/08/2021     PR       Dispensa     Pe | Processo cadastrado                                                                                                    |

## **OBSERVAÇÃO:**

Confirmado que o comprovante está anexado ao processo, inserir os dados do cidadão na planilha para assinatura.

| Đ | IDENTIFICAÇÃ<br>PERÍODO DE E | O DA JUNTA: JSM M<br>MISSÃO DE CDIale// | UNICÍPIO DE<br>2021 até _ // | -1     | PÓLO,           |                  |                                    |                      |                                     |                          |
|---|------------------------------|-----------------------------------------|------------------------------|--------|-----------------|------------------|------------------------------------|----------------------|-------------------------------------|--------------------------|
|   | RA                           | NOME                                    | ΜΟΤΙVΟ                       | CLASSE | TAXA<br>(VALOR) | MULTA<br>(VALOR) | FORMA<br>PAGAMENTO<br>(GRU ou PIX) | DATA DE<br>PAGAMENTO | DATA DA<br>ENTREGA<br>AO<br>CIDADÃO | ASSINATURA<br>DO CIDADÃO |
|   |                              |                                         |                              |        |                 |                  |                                    |                      |                                     |                          |
|   |                              |                                         |                              |        |                 |                  |                                    |                      |                                     |                          |
|   |                              |                                         |                              |        |                 |                  |                                    |                      |                                     |                          |
| [ |                              |                                         |                              |        |                 |                  |                                    |                      |                                     |                          |
|   |                              |                                         |                              |        |                 |                  | 4 2                                |                      |                                     |                          |
|   |                              |                                         |                              |        |                 |                  |                                    |                      |                                     |                          |
|   |                              |                                         |                              |        |                 |                  |                                    |                      |                                     |                          |
|   |                              |                                         |                              |        |                 |                  |                                    |                      |                                     |                          |
|   |                              |                                         |                              |        |                 |                  |                                    |                      |                                     |                          |

#### **IMPORTANTE:**

4) A equipe do PRM irá auditar, alterar o evento se for necessário, gerar o CDI, CI, CDSA, conforme o caso, e finalizar o processo.

A JSM, acompanha seu pedido e após a assinatura do Certificado, realiza a entrega ao cidadão da mesma forma como tem sido realizado ultimamente.